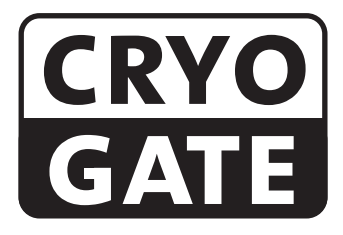

### Bodennebelvorsatz zum Betreiben mit CO<sub>2</sub>-Hochdruckflasche

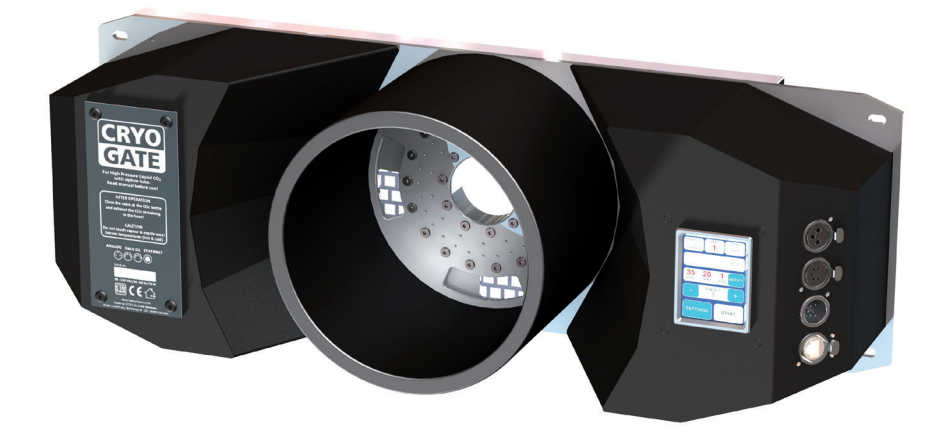

## Lieferumfang

- 1 Cryo-Gate
- 1 Anschlußschlauch mit Verschraubungen zum Anschluß an die Cryo-Gate und die CO<sub>2</sub>-Flasche, 5 m
- 1 Netzkabel 2 m Powercon True Gerätestecker
- 1 Inline-Filter
- 1 Bedienungsanleitung

Bitte überprüfen Sie, ob die Ware vollständig geliefert wurde!

Original-Bedienungsanleitung, Version 4/2021

## Inhalt

| 1. | Allgemeines                                          | 4  |
|----|------------------------------------------------------|----|
| 2. | Sicherheitshinweise                                  | 5  |
| 3. | Bezeichnung der Teile                                | 6  |
| 4. | Arbeiten mit der Cryo-Gate                           | 8  |
|    | 4.1 Inbetriebnahme                                   | 8  |
|    | 4.2 Ausschalten                                      | 9  |
|    | 4.3 Wechsel der CO <sub>2</sub> -Flasche             | 10 |
|    | 4.4 Betrieb                                          | 10 |
|    | 4.4.1 Manuelle Bedienung                             | 12 |
|    | 4.4.2 Bedienung über Analogeingang                   | 13 |
|    | 4.4.3 Bedienung über DMX                             | 14 |
|    | 4.4.3.1 RDM                                          | 15 |
|    | 4.4.4 Bedienung über Ethernet                        | 15 |
|    | 4.4.4.1 Artnet                                       | 15 |
|    | 4.4.4.2 sACN                                         | 16 |
|    | 4.4.5 IP-Konfiguration                               | 17 |
|    | 4.4.6 Weitere Einstellungen                          | 18 |
|    | 4.4.6.1 Hintergrundbeleuchtung                       | 18 |
|    | 4.4.6.2 Screensaver                                  | 18 |
|    | 4.4.6.3 Geräteinfo                                   | 18 |
|    | 4.4.6.4 Factory Reset                                | 19 |
|    | 4.4.6.5 Motor Adjust (für Modelle mit Stepper-Motor) | 19 |
|    | 4.5 Pin-Belegung                                     | 19 |
| 5. | Tips, Wartung, Pflege                                | 20 |
| 6. | Technische Daten                                     | 21 |
| 7. | Garantiebestimmungen                                 | 22 |

## **1. Allgemeines**

Die **Cryo-Gate** ist ein kompaktes (Vorsatz-)Gerät, dass sich mit jeder professionellen Nebelmaschine vebinden lässt. Dies ermöglicht es dem Anwender, sein Nebelgerät - wann immer gewünscht - als Bodennebelgerät einzusetzen.

Das Nebelgerät wird an die **Cryo-Gate** angeschlossen und kann über den Touchscreen manuell, analog, per DMX oder Ethernet angesteuert werden.

Zur Erzeugung des Bodennebels wird eine Hochdruck-CO<sub>2</sub>-Flasche mit Steigrohr benötigt. Die Flaschen können bei Kohlensäurewerken o. ä. Firmen gemietet werden.

Der Gewindeanschluss, der für den mitgelieferten Schlauch benötigt wird, ist ein "W 21,8 x 1 1/4" rechts male". Sollte eine Flasche mit diesem Gewindeanschluss nicht erhältlich sein, muß ein entsprechender Adapter genutzt werden.

An der Vorderseite der **Cryo-Gate** kann ein Schlauch mit 200 mm Durchmesser angeschlossen werden, um den Nebel in die gewünschte Richtung zu lenken.

Der Schlauch kann ca. 10 m lang sein, wodurch eine flexible Platzierung des Gerätes möglich ist und somit evtl. störende Geräusche des angeschlossenen Nebelgerätes auf der Bühne minimiert werden können.

Bohrungen erleichtern den Einbau der **Cryo-Gate** in ein Flightcase oder die Befestigung an Rackschienen.

**Bitte beachten**: Benutzen Sie nur schnellauflösendes Nebelfluid, um ein Aufsteigen des Nebels zu vermeiden. Selbst CO<sub>2</sub>-gekühlter Nebel erwärmt sich und steigt nach einer Weile auf!

Um einen reibungslosen Betrieb der Cryo-Gate zu gewährleisten, lesen Sie die Bedienungsanleitung bitte vor dem ersten Gebrauch des Gerätes sorgfältig durch.

## 2. Sicherheitshinweise

### Eine Nebelmaschine ist kein Spielzeug!

- Bei der Verwendung von flüssigem Kohlendioxid (CO<sub>2</sub>) ist sicherzustellen, dass die Mitarbeiter im Umgang mit diesem Gas, dem Behälter sowie der gastechnischen Ausrüstung vertraut sind. Auf das Risiko des Erstickens bei nicht sachgemäßer Verwendung wird ausdrücklich hingewiesen!
- Kohlendioxid ist nicht giftig, wirkt aber mit zunehmender Konzentration in der Atemluft und abhängig von der Einatmungsdauer gesundheitsstörend bis erstickend. Da CO<sub>2</sub> schwerer als Luft ist, ist die Konzentration in Bodennähe am höchsten. Maximal zulässige Arbeitsplatzkonzentration: 0,5 Vol% (MAK-Wert: 5.000 ppm).
- Für ausreichend Frischluftzufuhr sorgen.
- Beachten Sie die länderspezifischen und lokalen Vorschriften für den Umgang mit Kohlendioxid (CO<sub>2</sub>).
- Achten Sie auf absolute Sauberkeit an den CO<sub>2</sub>-Verschraubungen! Vermeiden Sie Staubund Schmutzpartikel in der CO<sub>2</sub>-Zuführung!
- An der Nebelaustrittsöffnung können extreme Temperaturen entstehen (Kälte/Hitze). Verbrennungsgefahr/Erfrierungen!
- Während des Betriebes können vereinzelt sehr heiße Fluid-Tröpfchen aus der Nebelaustrittsöffnung austreten. Deshalb nie auf Personen nebeln und einen Sicherheitsabstand von 3 m zur Nebelaustrittsöffnung einhalten.
- Während des Betriebes niemals an der Nebelaustrittsöffnung hantieren. Verbrennungsgefahr!
- Der Standort muß eine nicht entflammbare, nicht brennbare und nicht wärmeempfindliche Stellfläche in ausreichender Größe, mindestens aber in doppelter Grundfläche des Gerätes sein.
- Einen Mindestabstand von 60 cm zu entflammbaren, brennbaren und wärme-empflindlichen Gegenständen einhalten.
- Glycole sind Alkohole und brennen mit einer leicht bläulichen, fast unsichtbaren Flamme. Deshalb niemals in starke Zündquellen wie offenes Feuer oder Pyro-Effekte nebeln.
- Ein an eine Stromquelle angeschlossenes Gerät nie öffnen und nie unbeaufsichtigt lassen.

## 2. Sicherheitshinweise

- Die Sichtweite nicht unter 2 m sinken lassen. Sie tragen die Verantwortung für Personen, die sich im vernebelten Raum bewegen.
- Nebelfluid nicht einnehmen. Von Kindern fernhalten. Bei Augenkontakt mit viel Wasser ausspülen. Bei versehentlicher Einnahme Arzt aufsuchen.
- Verschüttetes Fluid oder verspritzte Fluid-Tröpfchen können Rutschgefahr auslösen. Fluid aufnehmen und vorschriftsmäßig entsorgen.
- Nebel kann Rauchmelder auslösen.

Kunstnebel kann auf verschiedene Arten erzeugt werden. Die hier angewandte Methode, Nebel mit Verdampfer-Nebelmaschinen zu erzeugen, ist dabei die ungefährlichste. Es ist uns kein Fall bekannt, in dem ein normal gesunder Mensch durch die Verwendung dieses künstlichen Nebels in irgendeiner Weise zu Schaden gekommen wäre. Voraussetzung ist die Anwendung professioneller Nebelgeräte mit korrekten Verdampfungstemperaturen und den darauf abgestimmten Nebelfluiden.

Dennoch empfehlen wir: Erkrankte Personen oder Personen mit Vorschäden der Atemwege oder Neigung zu Allergien sollten den Kontakt mit Theaternebel meiden!

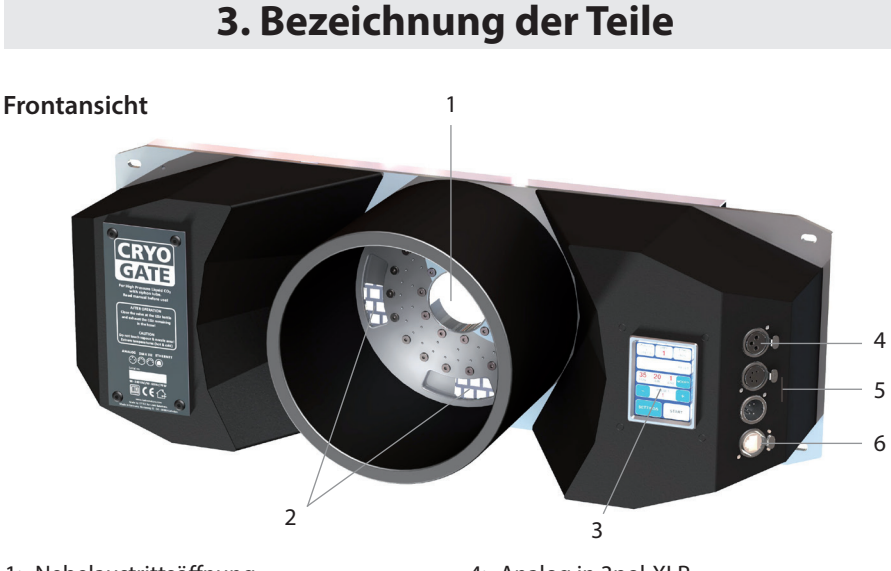

- 1: Nebelaustrittsöffnung
- 2: Öffnungen für Luftzufuhr
- 3: Touchscreen-Bedienelement
- 4: Analog in 3pol-XLR
- 5: DMX512 in/out 5pol-XLR
- 6: Ethernet-Anschluß RJ45/Ethercon

## 3. Bezeichnung der Teile

### Rückansicht

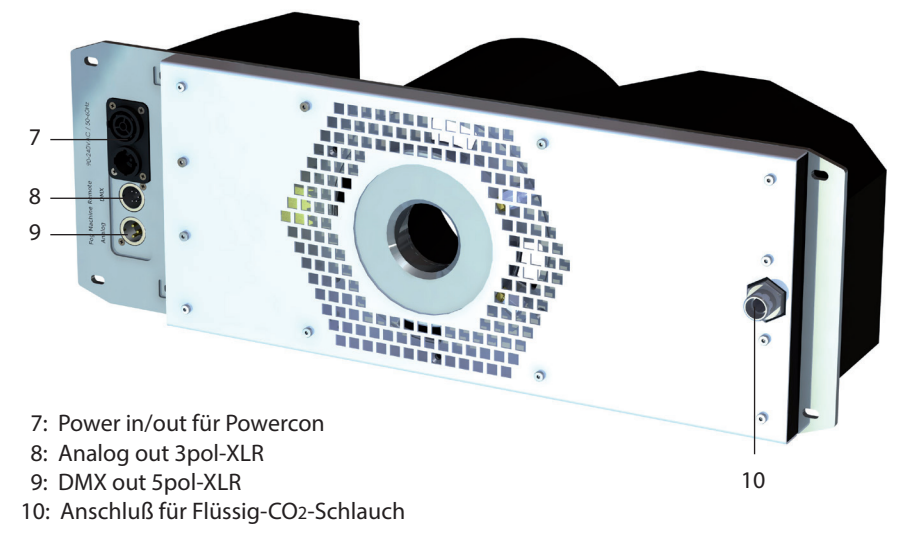

#### Anschluß an Hochdruck-CO,-Flasche mit Steigrohr

- Staub- und Schmutzpartikel in der CO<sub>2</sub>-Zuführung vermeiden! Auf peinliche Sauberkeit aller CO<sub>2</sub>-Verschraubungen achten! -
- \_
- 11: CO<sub>2</sub>-Schlauch
- 12: Inline-Filter
- 13: CO<sub>2</sub>-Flaschenanschluß Europa

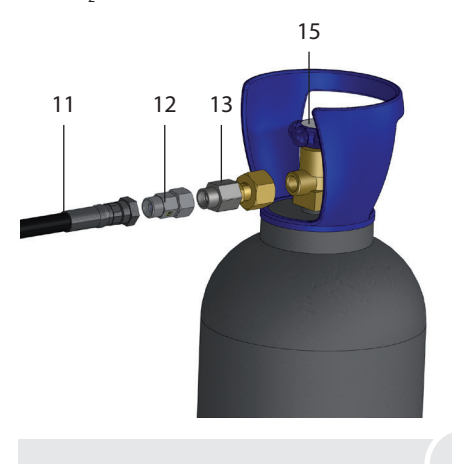

- 14: T-Stück zum Verbinden mehrerer CO<sub>2</sub>-Flaschen
- 15: Ventil

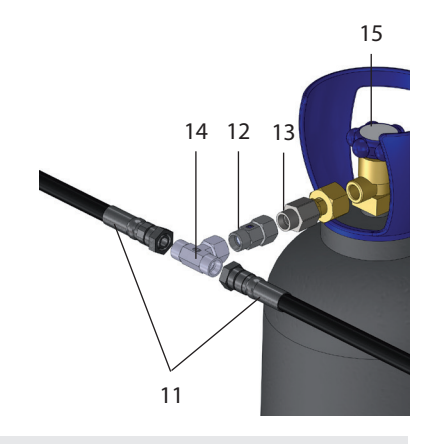

### 4.1 Inbetriebnahme

1. Stellen Sie hinter der **Cryo-Gate** eine Nebelmaschine Ihrer Wahl auf. Die Nebelaustrittsöffnung der Nebelmaschine sollte dabei mittig in einem Abstand von ca. 1 bis 2 cm von der Nebelaustrittsöffnung der **Cryo-Gate** platziert werden.

Falls Ihre Nebelmaschine einen PowerCon-Stecker aufweist (bis max. 3 kW/1.8 kW für USA), können Sie die Nebelmaschine an den Powerausgang [7] der **Cryo-Gate** anschließen. Verfügt Ihr Nebelgerät nicht über einen PowerCon-Stecker, stecken Sie das Netzkabel der Nebelmaschine in eine geeignete Steckdose.

 Verbinden Sie das Nebelgerät zusätzlich mittels eines 5 pol XLR-Kabels über DMX [9] oder mit einem 3 pol XLR-Kabel über den Analogausgang [8] auf der <u>Rückseite</u> der Cryo-Gate mit dem Analogeingang an der Nebelmaschine.
 Sollte die Nebelmaschine über DMX an der Cryo-Gate angeschlossen sein, stellen Sie

sicher, dass an der Nebelmaschine die DMX-Startadresse "001" eingestellt ist.

3. Verbinden Sie nun die CO<sub>2</sub>-Flasche und die **Cryo-Gate** [10] mit dem mitgelieferten Sicherheitsschlauch (siehe S. 7).

Achten Sie dabei auf saubere Gewinde und Verschraubungen. Sollten Sie Schmutzpartikel feststellen, verbinden Sie den Schlauch mit der  $CO_2$ -Flasche, ziehen Sie diesen mit einem geeigneten Werkzeug (Schlüsselweite 22) fest und öffnen Sie kurz das Ventil an der Flasche. Aus dem nicht angeschlossenen Ende des Schlauches strömt  $CO_2$ . Drehen Sie das Ventil wieder gut zu und verbinden Sie den Schlauch mit dem entsprechenden Anschluß an der **Cryo-Gate** [10].

Ziehen Sie beide Schlauchanschlüsse mit einem geeigneten Werkzeug fest an (Schlüsselweite 22), sodass kein CO<sub>2</sub> unkontrolliert entweichen kann. Öffnen Sie das Ventil an der Flasche vollständig [15].

4. Schließen Sie nun das mitgelieferte PowerCon-Netzkabel an den dafür vorgesehenen Stecker [7] an. Nach dem Einstecken wird der Stecker gedreht und rastet in der Maschine ein. Stecken Sie nun den Netzstecker in eine Schutzkontaktdose.

Zum Betrieb ihrer Nebelmaschine lesen Sie bitte die Bedienungsanleitung der Maschine. Die verwendete Nebelmaschine könnte eine gewisse Zeit zum Aufheizen brauchen. Näheres entnehmen Sie bitte der Bedienungsanleitung der Nebelmaschine. Warten Sie diese Zeit ab.

Die Cryo-Gate ist nun betriebsbereit.

An den Auslass der Cryo-Gate kann ein Schlauch mit 200 cm Ø aufgesteckt werden.

### 4.2 Ausschalten

 Schliessen Sie das Ventil an der CO<sub>2</sub>-Flasche [15]. Achten Sie darauf, dass das Ventil komplett zugedreht ist. Leeren Sie den Sicherheitsschlauch indem Sie die Cryo-Gate veranlassen, das CO<sub>2</sub> auszugeben wie nachfolgend beschrieben:

#### Bei Ansteuerung über DMX:

Die **Cryo-Gate** belegt vier Kanäle auf dem DMX-Pult: Kanal 1 = Pumpe, Kanal 2 = Luftzufuhr, Kanal 3 = Kühlung/CO<sub>2</sub>, Kanal 4 = Lüfter

Ziehen Sie den Fader für  $\rm CO_2$  an ihrem DMX Pult komplett auf und warten Sie bis das  $\rm CO_2$  entwichen ist.

#### Bei Ansteuerung über Ethernet:

Wird die **Cryo-Gate** über Ethernet angesteuert, veranlassen Sie die steuernde Software den Kanal für das CO<sub>2</sub> auf 100% zu setzen.

Werden die Ethernetpakete von einem Pult aus gesendet, ziehen Sie den entsprechenden Fader komplett auf.

#### Bei analoger Ansteuerung:

Wird die Maschine über den Analogeingang angesteuert, stellen Sie die Analogremote so ein, dass  $CO_2$  ausgegeben wird. **Achtung**: Durch die verwendeten Presets kann auch Nebel ausgegeben werden!

Alternativ ziehen sie den 3pol XLR-Stecker der XLR-Remote vom Analogeingang ab und bedienen die **Cryo-Gate** manuell.

#### Bei manueller Bedienung am Touchscreen:

Drücken Sie im Hauptbildschirm (*Abb. 1, siehe folgende Seite*) die **MODIFY**-Taste. Der Bildschirm wechselt zu MANUAL MODE. Wählen Sie mit der +/- Taste einen Wert größer als 0 aus und betätigen Sie die **START** CO,-Taste (*beides Abb. 4, Zeile 4*).

Die internen Ventile sind nun geöffnet und das restliche CO<sub>2</sub> kann aus dem Schlauch entweichen.

Das Verfahren zum Ausschalten der Nebelmaschine entnehmen Sie der Bedienungsanleitung der Nebelmaschine.

Sobald das  $CO_2$  aus dem Schlauch entwichen ist, können Sie den Netzstecker aus der Steckdose ziehen und die **Cryo-Gate** somit ausschalten.

### 4.3 Wechsel der CO<sub>2</sub>-Flasche

**Wichtig**: Vor dem Lösen der Verbindung Schlauch/CO<sub>2</sub>-Flasche **MUSS** das im Schlauch verbliebene CO<sub>2</sub> unbedingt abgelassen werden! Leeren Sie den CO<sub>2</sub>-Schlauch wie in Kapitel 4.2 angegeben.

- Vergewissern Sie sich, dass das Ventil an der Flasche vollständig geschlossen ist und das restliche CO<sub>2</sub> aus dem Schlauch abgelassen wurde.
- Lösen Sie nun die Verbindung Schlauch/CO<sub>2</sub>-Flasche und verbinden Sie den Schlauch mit einer neuen CO<sub>2</sub>-Flasche.

Achten Sie dabei auf saubere Gewinde und Verschraubungen. Sollten Sie Schmutzpartikel feststellen, verbinden Sie den Schlauch mit der CO<sub>2</sub>-Flasche, ziehen Sie diesen mit einem geeigneten Werkzeug (Schlüsselweite 22) fest und öffnen Sie kurz das Ventil an der Flasche. Aus dem nicht angeschlossenen Ende des Schlauches strömt CO<sub>2</sub>. Drehen Sie das Ventil wieder gut zu und verbinden Sie den Schlauch mit dem entsprechenden Anschluß an der **Cryo-Gate** [10].

Ziehen Sie beide Schlauchanschlüsse mit einem geeigneten Werkzeug fest an (Schlüsselweite 22), sodass kein CO<sub>2</sub> unkontrolliert entweichen kann. Öffnen Sie das Ventil an der Flasche vollständig [15].

### 4.4 Betrieb

Sie haben mehrere Möglichkeiten, die **Cryo-Gate** zu bedienen: manuell, analog, über DMX oder Ethernet.

Folgende Hierarchie gilt:

- 1. manueller Betrieb wird von allen anderen Betriebsarten überschrieben
- 2. Betrieb über Analogeingang
- 3. Betrieb über DMX-Eingang
- 4. Betrieb über Ethernet, überschreibt alles andere

Die jeweils ausgewählte/aktive Funktion wird auf dem Touchscreen farblich hervorgehoben (Cyan).

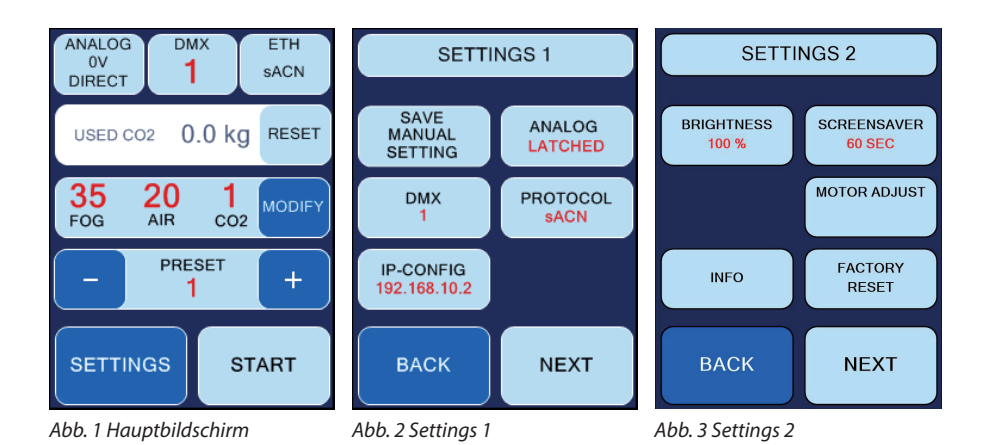

Wird die **Cryo-Gate** gestartet, wird nach dem Firmenlogo der Hauptbildschirm (*Abb. 1*) angezeigt.

Obere Zeile von links nach rechts:

- Anzeige ANALOG: zeigt den ausgewählten Modus und die aktuelle Spannung an. Siehe Punkt 4.4.2
- Anzeige DMX: zeigt an, ob DMX aktiv ist und welche Adresse ausgewählt ist. *Siehe Punkt* 4.4.3
- Anzeige ETH: zeigt an welches Ethernet-Protokoll ausgewählt wurde und ob die Maschine über Ethernet gesteuert wird. *Siehe Punkt 4.4.4*

**Zweite Zeile**: zeigt den aktuellen Verbrauch an  $CO_2$  an. Mit **RESET** kann dieser Wert zurückgesetzt werden, wenn eine neue Flasche angeschlossen wurde. Dieser Wert zeigt lediglich den ungefähren Verbrauch an.

**Dritte Zeile**: Aktuelle Werte für Nebel (Pumpe), Luftzufuhr und CO<sub>2</sub>. Mit *MODIFY* können diese verändert werden. *Siehe Punkt 4.4.1* 

Höhere Luftzufuhr => höhere Austrittsgeschwindigkeit, höherer Nebelteppich

Mehr Fog (also mehr Ausstoß/Pumpenleistung) => mehr Bodennebel - mehr  $CO_2$  wird benötigt.

Vierte Zeile: Auswahl Preset. Siehe Punkt 4.4.1

**Fünfte Zeile**: *SETTINGS* => Gehe ins Einstellungsmenü, *START* => manueller Start des Nebelvorgangs.

### 4.4.1 Manuelle Bedienung

Es gibt zwei Möglichkeiten der manuellen Bedienung: Wahl eines Presets oder eigene Werte direkt am Touchscreen eingeben.

#### a) Eines von sechs Presets wählen:

Ein Preset ist eine Vorgabe. Es stehen drei ab Werk voreingestellte und drei vom Benutzer definierbare Presets zur Verfügung.

Folgende voreingestellte Presets stehen zur Verfügung:

- (1) Fog: 35, Air: 20, CO2: 1 =>  $\sim$  150 m<sup>2</sup>, 10 cm hoch in 1 min.
- (2) Fog: 45, Air: 30, CO2: 2 =>  $\sim$  150 m<sup>2</sup>, 15 cm hoch in 1 min.
- (3) Fog: 50, Air: 30, CO2: 3 => ~150 m<sup>2</sup>, 20 cm hoch in 30 sek.

Zum Auswählen eines voreingestellten Presets:

- Drücken Sie auf dem Hauptbildschirm (*Abb. 1*) die *PLUS* oder *MINUS*-Taste (*Zeile 4*) so lang, bis das gewünschte Preset ausgewählt ist.
- Drücken Sie anschliessend **START** um den Nebelvorgang zu starten.

Der Bildschirm MANUAL MODE (*Abb. 4*) wird angezeigt (auf diesem werden auch die Werte für die individuellen Presets geändert), wobei statt *START* nun *STOP* angezeigt wird, da der Nebelvorgang bereits gestartet wurde.

Um den Nebelvorgang zu stoppen, drücken Sie STOP ALL.

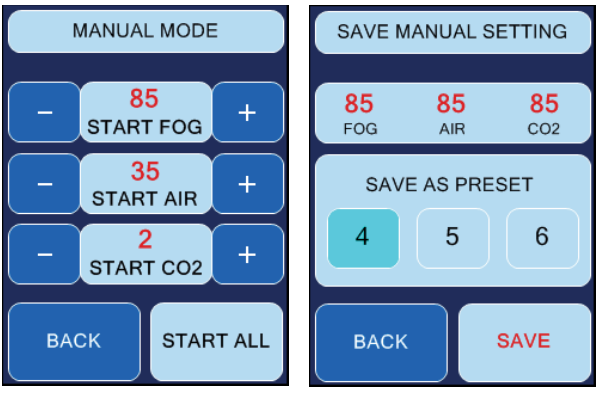

Abb. 4 Manual Mode

Abb. 5 Save Manual Setting

Um eigene Presets zu speichern, gehen Sie wie folgt vor:

 Drücken Sie auf dem Hauptbildschirm (Abb. 1) die MODIFY-Taste (Zeile 3) und stellen Sie im nun erscheinenden MANUAL MODE-Bildschirm (Abb. 4) durch Drücken der PLUS oder MINUS-Tasten die gewünschten Werte für Nebel, Luftzufuhr und CO<sub>2</sub> ein.

- Drücken Sie anschliessend BACK um wieder zum Hauptbildschirm zu gelangen.
- Drücken Sie SETTINGS und auf dem nun erscheinenden Bildschirm (Abb. 2) SAVE MANUAL SETTING, um in nebenstehenden Bildschirm (Abb. 5) zu gelangen.
- Wählen Sie nun die Preset-Nummer aus, unter der Sie die aktuellen Werte speichern möchten und Drücken Sie anschliessend *SAVE*.
   Wenn Sie nur *BACK* drücken, gelangen Sie zum Hauptbildschirm zurück, ohne die Werte zu speichern.

#### b) Eigene Werte eingeben:

- Drücken Sie auf dem Hauptbildschirm *MODIFY*. Der Bildschirm Manual Mode (*Abb. 4*) erscheint.
- Stellen Sie mit den *PLUS* oder *MINUS*-Tasten die gewünschten Werte f
  ür Nebel, Luftzufuhr und CO<sub>2</sub> ein.
- Drücken Sie nun *START ALL* um alle drei Parameter zu starten, bzw. *STOP ALL*, um alles zu stoppen.

Drücken Sie nur *START FOG*, wird nur die Nebelmaschine gestartet, Luftzufuhr und CO<sub>2</sub> nicht (desgleichen mit *START AIR* oder *START CO2*, wobei *START AIR* ohne Nebel oder CO<sub>2</sub> keinen Nutzen hat!).

In aktivem Zustand ändert sich die Farbe des jeweiligen Buttons (wird Cyan). Über *BACK* gelangen Sie zurück zum Hauptbildschirm.

### 4.4.2 Bedienung über Analogeingang

Eingangsspannung zwischen 0 und 10 V. Ist die Spannung über 1 V, wird die Maschine über den Analogeingang gesteuert, sofern DMX und Ethernet inaktiv sind.

Um Einstellungen f
ür den analogen Eingang vorzunehmen, dr
ücken Sie den ANALOG-Button auf dem Hauptbildschirm (Abb. 1, Zeile 1) oder w
ählen SETTINGS und auf dem folgenden Bildschirm (Abb. 2) ANALOG.
 Nebenstehender Bildschirm (Abb. 6) wird angezeigt.

Wählen Sie nun einen der zwei Modi aus:

- DIRECT (Zeile 2) für z. B. Look XLR-remote: Für Eingangsspannungen zwischen 1 und 5 V ist ein Preset aktiv, für 5 bis 9 V ein anderes. 1 - 5 V entspricht etwa der ersten Hälfte des Drehknopfes auf der XLR-Remote, 5 - 9 V der zweiten Hälfte.
- Wählen Sie nun 1-5V PRESET aus und stellen Sie mit der PLUS und MINUS-Taste das gewünschte Preset in Zeile 4 ein. Wählen Sie anschliessend 5-9V PRESET und wählen auch dieses manuell an.

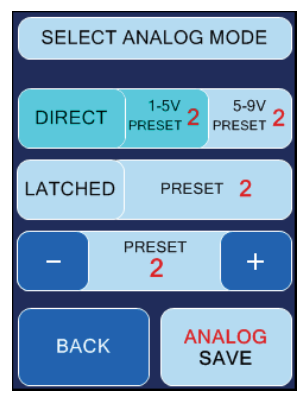

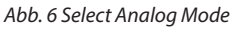

- 2. *LATCHED (Zeile 3)*: Ein- und Ausschalten des Presets durch kurzen Spannungsimpuls mit z. B. Taster oder Funkfernbedienung.
- Stellen Sie mit der PLUS und MINUS-Taste das gewünschte Preset in Zeile 4 ein.

Speichern Sie Ihre Eingaben - egal ob Sie *Direct* oder *Latched* gewählt haben - durch Drücken des *ANALOG SAVE*-Buttons. Drücken Sie *BACK*, gelangen Sie zu Settings oder dem Hauptbildschirm, ohne die Werte zu speichern.

Schließen Sie Ihre Kabel- oder Funkfernbedienung am Analogeingang an. Im Hauptbildschirm wird nun im *ANALOG*-Button (*Abb. 1, Zeile 1*) die Spannung und der gewählte Modus (*DIRECT* oder *LATCHED*) angezeigt. Zusätzlich wird durch die geänderte Buttonfarbe angezeigt, dass der Analogmodus aktiv ist.

**ACHTUNG**: Wurde die Maschine im **LATCHED**-Modus aktiviert, muß sie auch im gleichen Modus deaktiviert werden. Ein Umschalten auf einen anderen Modus ist momentan nicht möglich.

### 4.4.3 Bedienung über DMX-Eingang

Drücken Sie auf dem Hauptbildschirm den *DMX*-Button (*Abb. 1, Zeile 1*) oder wählen Sie *SETTINGS* –> *DMX*. Nebenstehender Bildschirm (*Abb. 7*) erscheint.

Hier kann die DMX-Adresse eingegeben werden.

Mit *DMX-ADDRESS SAVE* wird die eingegebene Adresse gespeichert. Mit *BACK* gelangen Sie zum vorherigen Bildschirm, ohne den Wert zu speichern.

Die Cryo-Gate benötigt vier Kanäle auf dem Pult:

- 1. *Fog* => wird an die angeschlossene Nebelmaschine weitergegeben und steuert die Pumpe.
- 2. *Air* => steuert die Luftzufuhr.
- 3.  $CO_2 =>$  steuert den  $CO_2$ -Ausstoß in vier Bereichen:

| CO <sub>2</sub> -Verbrauch | DMX-Wert |
|----------------------------|----------|
|----------------------------|----------|

| -    |           |
|------|-----------|
| 0 kg | 0-64      |
| 1 kg | 65 - 129  |
| 2 kg | 130 - 194 |
| 3 kg | 195 - 255 |

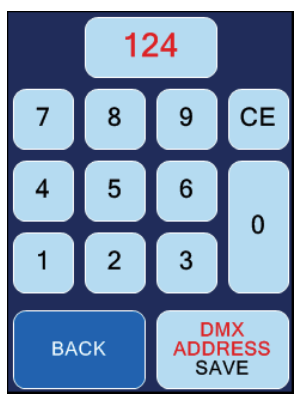

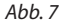

4. Fan => wird an die über DMX angeschlossene Nebelmaschine weitergegeben.

Schließen Sie die **Cryo-Gate** an Ihr DMX-Pult an und ziehen Sie die Fader entsprechend Ihren Wünschen auf.

#### 4.4.3.1 RDM

Folgende Funktionen sind über RDM abrufbar:

- Statusmeldung: CO<sub>2</sub>-Verbrauch
- DMX-Patchen: DMX-Startadresse einstellen/ändern/prüfen, Anzahl der belegten Kanäle
- Allgemeine Geräteinfos

### 4.4.4 Bedienung über Ethernet

Drücken Sie auf dem Hauptbildschirm den *ETH*-Button (*Abb. 1, Zeile 1*) oder wählen Sie *SETTINGS* -> *PROTOCOL*. Bildschirm (*Abb. 8/10*) erscheint.

#### 4.4.4.1 Artnet

Wählen Sie **ARTNET** aus (Abb. 8, Zeile 3). Der Button wechselt die Farbe (wird Cyan) und zeigt somit an, dass er "aktiv" ist.

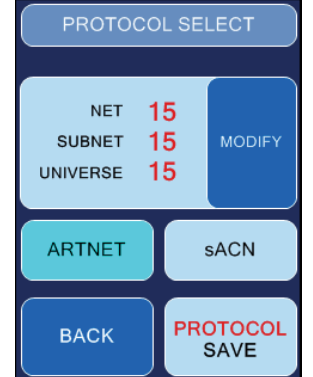

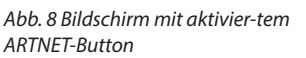

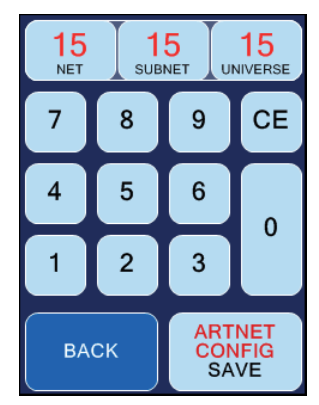

Abb. 9 Bildschirm zur ARTNET-Konfiguration

Sie haben die Möglichkeit, Netz, Subnetz und Universum einzustellen.

– Drücken Sie den *MODIFY*-Button (*Abb. 8, Zeile 2*). Bildschirm *Abb. 9* öffnet sich.

Gemäß den Standards für DMX und ARTNET besteht ein *Universum* aus 512 DMX-Kanälen. Ein *Subnetz* umfasst 16 Universen und ein *Netz* 16 Subnetze. Es gibt 128 Netze.

- Wählen Sie NET, SUBNET oder UNIVERSE aus (Abb. 9, Zeile 1), um den jeweiligen Wert zu verändern. Drücken Sie CE und geben Sie den neuen Wert ein.
- Mit ARTNET CONFIG SAVE speichern Sie die eingestellten Werte, mit BACK gelangen Sie zum vorherigen Bildschirm (Abb. 8), ohne die Werte zu speichern.
- Drücken Sie nun PROTOCOL SAVE (Abb. 8, Zeile 4) um Ihre ARTNET-Einstellungen zu speichern. Drücken Sie BACK, wenn Sie die Werte nicht sichern möchten.

#### 4.4.4.2 sACN

Wählen Sie *sACN* aus (*Abb. 8, Zeile 3*). Der Button wechselt die Farbe (Cyan) und zeigt somit an, dass er "aktiv" ist.

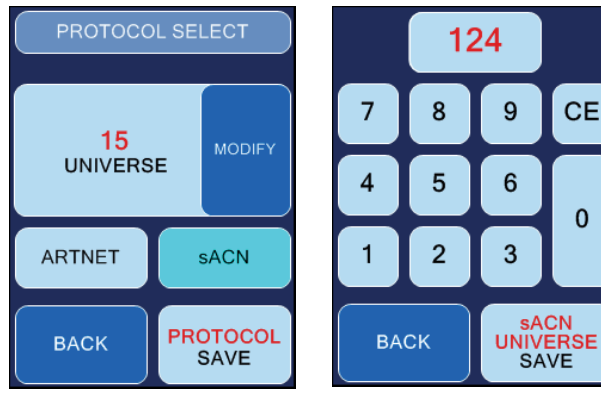

*Abb. 10 Bildschirm mit aktiviertem sACN-Button* 

Abb. 11 Bildschirm zur sACN-Konfiguration

Sie haben die Möglichkeit, das Universum einzustellen.

- Drücken Sie hierfür den *MODIFY*-Button (*Abb. 10, Zeile 2*). Der rechte Bildschirm (*Abb. 11*) öffnet sich.

Gemäß den Standards für DMX und sACN besteht ein *Universum* aus 512 DMX-Kanälen. Es gibt in sACN Universen zwischen 1 und 63999.

- Drücken Sie CE (Abb. 11, Zeile 2) und geben Sie den Wert für das gewählte Universum ein.
- Mit *sACN UNIVERSE SAVE* speichern Sie den eingestellten Wert, mit *BACK* gelangen Sie zum vorherigen Bildschirm (*Abb. 8*), ohne den Wert zu speichern.
- Drücken Sie nun PROTOCOL SAVE (Abb. 10, Zeile 4) um Ihre sACN-Einstellung zu speichern.
   Drücken Sie BACK, gelangen Sie zum vorherigen Bildschirm, ohne den Wert zu sichern.

Stellen Sie in jedem Fall sicher, dass die **Cryo-Gate** eine gültige Netzwerkadresse und Subnetzmaske eingestellt hat.

Dies können Sie unter **SETTINGS** –> **IP-CONFIG** überprüfen und gegebenenfalls einstellen (*siehe Punkt 4.4.5*).

### 4.4.5 IP-Konfiguration

Um die IP-Adresse und die Subnetzmaske für Ihr Netzwerk einzustellen, drücken Sie am Hauptbildschirm **SETTINGS** und im anschliessenden Settings 1-Bildschirm **IP-CONFIG** (Abb. 2, Zeile 4).

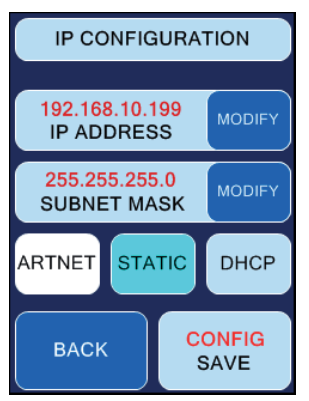

192 168 101 101 7 8 9 CE 4 5 6 0 1 2 3 IP BACK ADDRESS SAVE

Abb. 12 Bildschirm IP-Configuration, STATIC aktiv

Abb. 13 Bildschirm zum Einstellen der IP-Adresse und Subnetzmaske

Wählen Sie zunächst mit **STATIC** oder **DHCP** (*Abb. 12, Zeile 4*) aus, ob Sie eine statische Netzwerkadresse oder eine dynamisch vergebene (DHCP) verwenden möchten.

Wählen Sie *DHCP*, wird der **Cryo-Gate** von einem DHCP-Server in Ihrem Netzwerk eine IP-Adresse und eine Subnetzmaske zugewiesen.

Haben Sie STATIC gewählt, können Sie über

- *MODIFY* im folgenden Tastatur-Bildschirm die IP-Adresse und die Subnetzmaske einstellen. Fragen Sie gegebenenfalls Ihren Netzwerkadministrator.
- Drücken Sie CE und geben Sie anschliessend die gewünschten Werte ein. Über IP ADDRESS SAVE bzw. SUBNET MASK SAVE (Abb. 13, Zeile 5) speichern Sie den jeweiligen Wert ab, mit BACK verlassen Sie den Bildschirm, ohne die Werte zu speichern.

Für Netzwerke, bei denen die IP-Adresse und die Subnetzmaske nach dem *ARTNET*-Standard verwendet werden sollen, stellen Sie zunächst den Modus auf *STATIC* und drücken Sie anschliessend *ARTNET* (beides Abb. 12, Zeile 4).

Die IP-Adresse wird dann aus der unveränderlichen MAC-Adresse der **Cryo-Gate** und einem OEM-Code gebildet. Die Subnetzmaske wird automatisch auf 255.0.0.0 gestellt.

### 4.4.6 Weitere Einstellmöglichkeiten

### 4.4.6.1 Hintergrundbeleuchtung

Hier können Sie die Hintergrundbeleuchtung einstellen.

- Drücken Sie am Hauptbildschirm SETTINGS, im anschliessenden "Settings 1"-Bildschirm NEXT und im "Settings 2"-Bildschirm (Abb. 3, Zeile 2) BRIGHTNESS.
- Drücken Sie PLUS oder MINUS zum Verändern des Wertes.
- Speichern Sie den Wert mit *BRIGHT SAVE*.
   Mit *BACK* gelangen Sie zum vorherigen Bildschirm, ohne den Wert zu speichern.

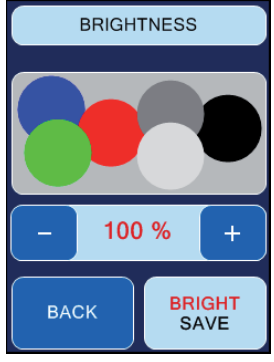

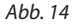

#### 4.4.6.2 Screensaver

Stellt die Dauer ein, bis der Screensaver auf dem Bildschirm erscheint.

- Drücken Sie am Hauptbildschirm SETTINGS, im anschliessenden "Settings 1"-Bildschirm NEXT und im "Settings 2"-Bildschirm (Abb. 3, Zeile 2) SCREENSAVER.
- Drücken Sie PLUS oder MINUS zum Verändern des Wertes.

Speichern Sie den Wert mit SAVE.
 Mit BACK gelangen Sie zum vorherigen Bildschirm, ohne den Wert zu speichern.

#### 4.4.6.3 Geräteinfo

Informationen zum Gerät

Drücken Sie am Hauptbildschirm SETTINGS, im anschliessenden "Settings 1"-Bildschirm NEXT und im "Settings 2"-Bildschirm (Abb. 3, Zeile 4) INFO.
 Mit BACK gelangen Sie zum vorherigen Bildschirm.

Über *FIRMWARE UPDATE* kann der Updatevorgang freigegeben werden. Hier wird ein zusätzliches Programm, ein Computer und eine bestehende Netzwerkverbindung zwischen PC und **Cryo-Gate** benötigt. Weitere Infos hierzu auf Anfrage.

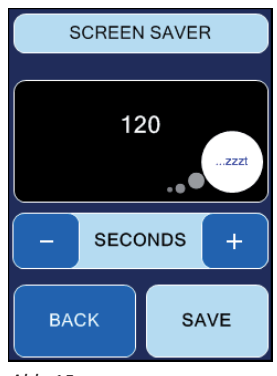

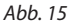

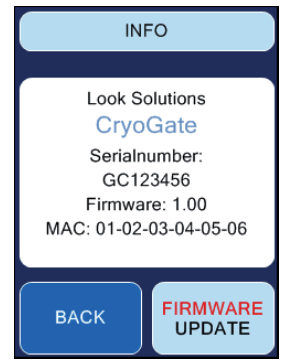

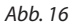

### 4.4.6.4 Factory Reset

Hier können die Werkseinstellungen geladen werden.

- Drücken Sie am Hauptbildschirm SETTINGS, im anschliessenden "Settings 1"-Bildschirm NEXT und im "Settings 2"-Bildschirm (Abb. 3, Zeile 4) FACTORY RESET.
- Drücken Sie *RESET*, wenn Sie sich sicher sind, dass Sie die Werkseinstellungen wiederherstellen möchten. Mit *BACK* gelangen Sie zum vorherigen Bildschirm, ohne dass das Reset gestartet wird.

#### 4.4.6.5 Motor Adjust (für Modelle mit Stepper-Motor)

Nach dem Austausch des Stepper-Motors muß dessen Nullpunkt eingemessen/kalibriert werden.

# WICHTIG: Während des Kalibriervorgangs darf kein externes Signal (DMX) angeschlossen sein!

- Drücken Sie am Hauptbildschirm SETTINGS, im anschliessenden "Settings 1"-Bildschirm NEXT und im "Settings 2"-Bildschirm (Abb. 3, Zeile 2) MOTOR ADJUST.
- Um die Kalibrierung zu starten, halten Sie den MOTOR ADJUST-Button f
  ür drei Sekunden gedr
  ückt. Der Button wird gr
  ün.
- Die Kalibrierung startet nun automatisch, dabei bewegt sich der Motor leicht. Ist die Kalibrierung beendet, wird der Button wieder blau.

### 4.5 Pin-Belegung

**5pol XLR (DMX)**: Pin 1 = Ground (Masse), Pin 2 = DMX -, Pin 3 = DMX +, Pin 4 u. 5 = nc **3pol XLR (analog)**: Pin 1 = Ground (Masse), Pin 2 = 0-10 V + DC in, Pin 3 = 12 V + DC out, max. 50 mA

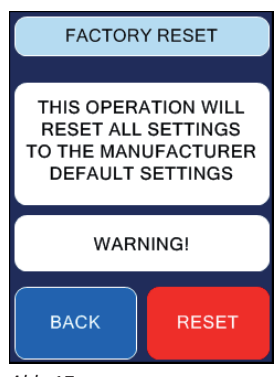

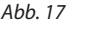

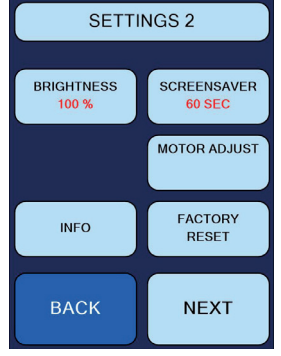

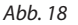

## 5. Tips, Pflege, Wartung

- Staub- und Schmutzpartikel in der CO2-Zuführung vermeiden
- Auf peinliche Sauberkeit aller CO2-Verschraubungen achten
- Vermeiden Sie eine Überhitzung des angeschlossensen Nebelgerätes durch die Einhaltung der Betriebs-Umgebungstemperatur. Lassen Sie z. B. keine Scheinwerfer direkt auf das Gerät strahlen.
- Wischen Sie ausgetretenes Fluid sofort auf. Feuchtigkeit auch Fluid zerstört die Elektronik.
- Bei Verwendung der Cryo-Gate mit einem Schlauch kommt es nach einer Weile zu Kondensatbildung im Schlauch und der Schlauchblende.
   Deshalb von Zeit zu Zeit den Schlauch von der Schlauchblende abziehen und die Cryo-Gate in ausgeschaltetem Zustand mit einem saugfähigen, fusselfreien Tuch auswischen.
- Bei einer Festinstallation der Cryo-Gate ist darauf zu achten, daß eine nebelfreie Luftzufuhr permanent gewährleistet ist. Kühlluft mit zu hoher Nebelkonzentration kann in der angeschlossensen Nebelmaschine kondensieren und zu Feuchtigkeitsschäden führen.
- Reinigen Sie die Oberfläche des Gerätes wenn nötig mit einem geeigneten, lösungsmittelfreien Reinigungsmittel (z. B. PURE Equipment Cleaner).

### 6. Technische Daten

Betriebsspannung Leistungsaufnahme max. Abmessungen (B x H x T) Gewicht 90 bis 240 VAC 65 Watt 60 x 20 x 17,7 cm 10,5 kg

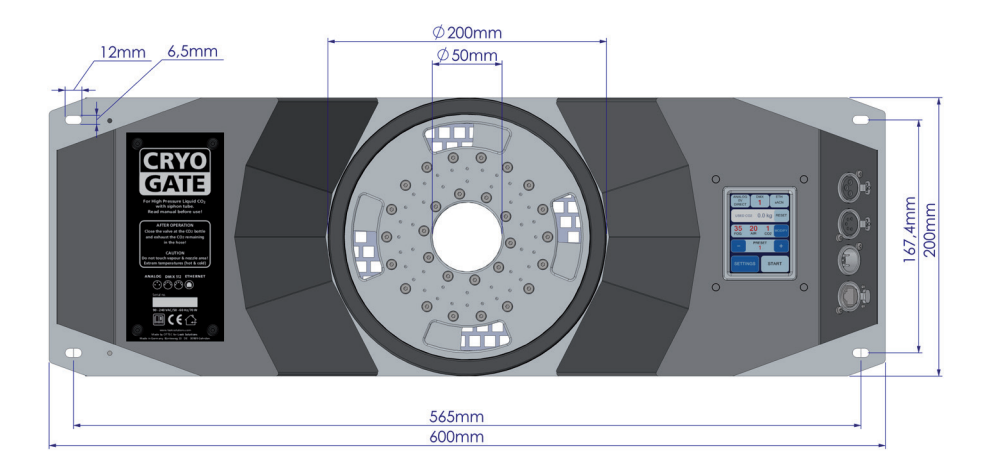

Hergestellt für: Look Solutions GmbH & Co. KG • Bünteweg 33 • D - 30989 Gehrden • www.looksolutions.com

### 7. Garantiebestimmungen

Für die von Ihnen erworbenen **Cryo-Gate** leistet Look Solutions Garantie gemäß nachfolgenden Bedingungen:

- 1. Wir beheben unentgeltlich nach Maßgabe der folgenden Bedingungen (Nr. 2 bis 6) Schäden oder Mängel am Gerät, die nachweislich auf Werksfehlern beruhen, wenn sie uns unverzüglich nach Feststellung und innerhalb 24 Monaten nach Lieferung an den Endabnehmer gemeldet werden. Eine Garantiepflicht wird nicht ausgelöst durch geringfügige Abweichungen von der Soll-Beschaffenheit, die für Wert und Gebrauchstauglichkeit des Gerätes unerheblich sind, durch Schäden aus Einwirkung von Wasser sowie allgemein aus anormalen Umweltbedingungen oder höherer Gewalt.
- 2. Die Garantieleistung erfolgt in der Weise, daß mangelhafte Teile nach unserer Wahl unentgeltlich instandgesetzt oder durch einwandfreie Teile ersetzt werden. Geräte, für die unter Bezugnahme auf diese Garantie eine Garantieleistung beansprucht wird, sind an unsere Service-Stationen zu übergeben oder frei Haus einzusenden. Die Anschrift der Service-Stationen erfahren Sie bei Ihrem Fachhändler oder dieser sendet das Gerät für Sie ein. Dabei ist der Kaufbeleg mit Kauf- und/oder Lieferdatum vorzulegen. Ersetzte Teile gehen in unser Eigentum über.
- 3. Der Garantieanspruch erlischt, wenn Reparaturen oder Eingriffe von Personen vorgenommen werden, die hierzu von uns nicht ermächtigt sind oder wenn unsere Geräte mit Ergänzungs- oder Zubehörteilen versehen werden, die nicht auf unsere Geräte abgestimmt sind. Desweiteren erlischt der Garantieanspruch bei nachweislicher Mißachtung der Bedienungsanleitung bzw. bei Fehlern durch unsachgemäße Behandlung/ Handhabung sowie bei Schäden aus Gewalteinwirkung.
- 4. Frachtkosten, die in Zusammenhang mit der Erbringung der Garantieleistung entstehen, trägt grundsätzlich der Einsender/Kunde.
- 5. Garantieleistungen bewirken weder eine Verlängerung der Garantiefrist, noch setzen sie eine neue Garantiefrist in Lauf. Die Garantiefrist für eingebaute Ersatzteile endet mit der Garantiefrist für das ganze Gerät.
- 6. Sofern ein Schaden oder Mangel von uns nicht beseitigt werden kann, oder die Nachbesserung von uns abgelehnt oder unzumutbar verzögert wird, wird innerhalb von 6 Monaten ab Kauf-/Lieferdatum auf Wunsch des Endabnehmers entweder
  - kostenfrei Ersatz geliefert oder
  - der Minderwert vergütet oder
  - das Gerät gegen Erstattung des Kaufpreises, jedoch nicht über den marktüblichen Preis hinaus, zurückgenommen.
- Weitergehende oder andere Ansprüche, insbesondere solche auf Ersatz außerhalb des Gerätes entstandener Schäden, sind – soweit eine Haftung nicht zwingend gesetzlich angeordnet ist – ausgeschlossen.

a Look Solutions product